## **CLƏVISTER**

## Unpack the SG50 and place the device in a suitable location.

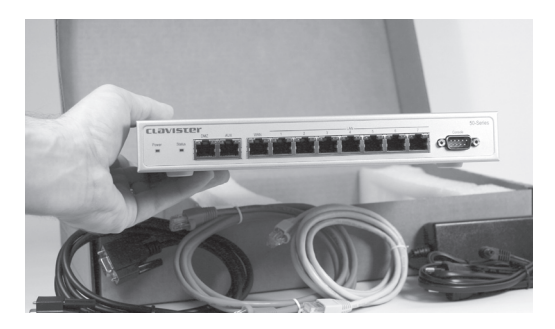

#### **2** Connect the management interface

The initial configuration of the SG50 determines which Ethernet interface is to be used for remote management by a workstation running the FineTune management software. Any interface on the SG50 can be selected for this purpose and that interface can still be used for normal traffic.

The interface selected should be attached to the same network as the management workstation (or a network accessible from the management server via one or more routers).

Connect the selected SG50 interface to a switch or hub in the network using a regular straight-through Ethernet cable as illustrated below.

The LAN or WAN interfaces can be connected directly to the management workstation without using any switch or hub. AUX or DMZ require a crossover cable to be used.

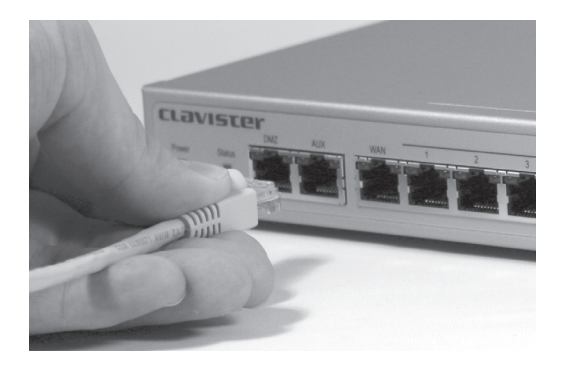

#### **3** Connect a Console

a) The SG50 serial console port is an RS-232 port that enables connection to a console for initial configuration. The console can be a terminal or PC with a serial port. If using a PC, it should be running a terminal emulator such as HyperTerminal. The console must communicate with the SG50 console port using settings: 9600 baud, No parity, 8 bits, 1 stop bit and No Flow Control.

b) With the RS-232 cable supplied, connect the console directly to the console port on the SG50.

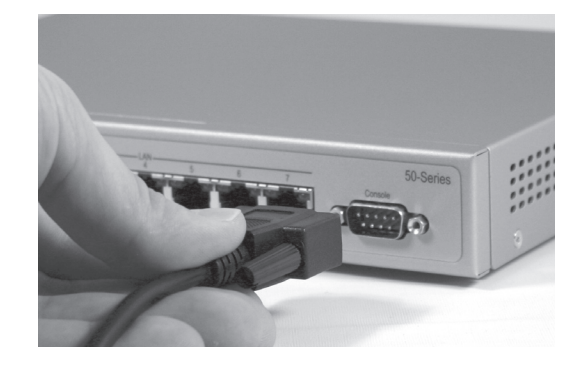

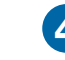

#### Switch on SG50 power

Once a console is connected and running, switch on SG50 power by connecting it to a power source with the power cable.

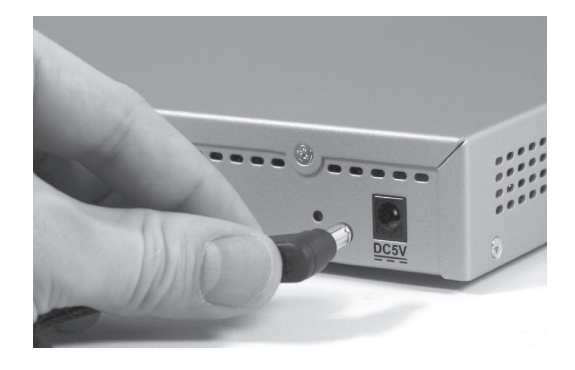

## **CLƏVISTER**

#### **5** Choose an Interface

The console should now show a menu for selection of the interface for the management workstation.

Choose the management interface from the menu that was connected up previously in step 2 and press the Return key.

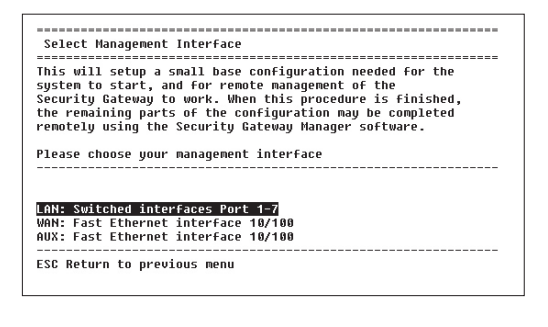

#### 6 Enter IP address & Default Gateway

The console will now allow a number of options to be entered. Enter the IP address that will be used for the management interface of the SG50 with the appropriate netmask.

If the SG50 is not on the same network as the FineTune management workstation (and is therefore at least one router hop away) you will also need to specify the Gateway Address and the Allowed Management Network with it's netmask.

If you want to allow FineTune management access from any network, specify the Allowed Management Network as 0.0.0.0 with Netmask 0.0.0.0. However restricting access to a specific network (or IP address) is recommended and this can be done at a later time with FineTune.

Press Ctrl-S to save the settings and continue.

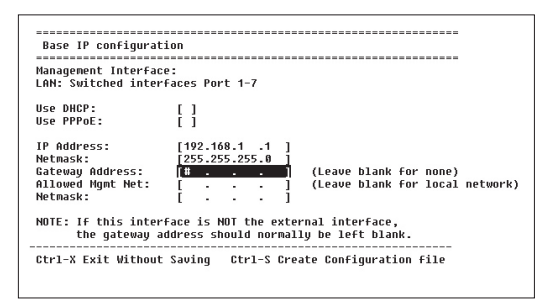

#### Starting CorePlus™

a) The console will indicate that it is **Generating Base Configuration** and when this is complete it will say **Done**.

Now press "Y" to start the Clavister CorePlus operating system.

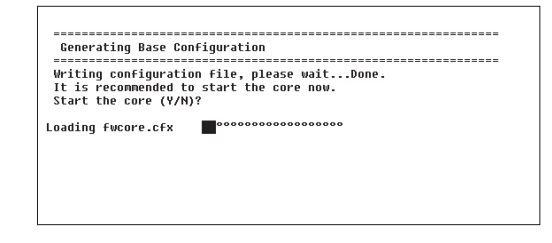

b) If everything is correctly configured, CorePlus will start and you will see a console screen similar to the one below

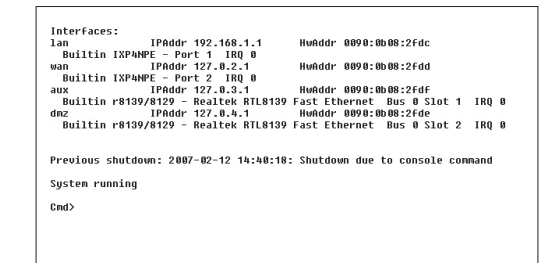

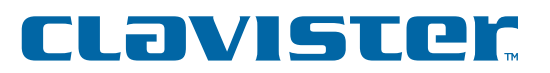

# 8 Setting up a Security Gateway with the FineTune management software

a) Install and start the FineTune management software on a suitable Windows PC. Now we are ready to start using FineTune to fully configure the Security Gateway.

b) When the main screen of FineTune opens, open up the Default Data Source by pressing the Security Editor button. To create a new Gateway, right-click on the Security Gateways tree node and select the New > Security Gateway menu options.

| 🗉 🧑 Global Namespace    |            | Name         | IP Address             | Status |
|-------------------------|------------|--------------|------------------------|--------|
|                         |            |              |                        |        |
| Application Layer Gatew | ays        |              |                        |        |
|                         |            |              |                        |        |
| Certificates            |            |              |                        |        |
|                         |            |              |                        |        |
| 🛅 User Databases        |            |              |                        |        |
| 💼 🧰 Logging             |            |              |                        |        |
| VPN Settings            |            |              |                        |        |
| Security Gateways       | _          |              |                        |        |
| New                     | ( <b>)</b> | Security G   | ateway                 |        |
|                         |            | Namespac     | :e                     |        |
|                         |            | Folder       |                        |        |
|                         |            |              | Laboration Characteria |        |
|                         |            | Carle Arrest |                        |        |
|                         |            | High Avail   | lability Cluster       |        |

c) Now Select Appliance and click Next.

|                 |             |               |             | Andianaa      |   |  |
|-----------------|-------------|---------------|-------------|---------------|---|--|
|                 |             |               |             | Software      |   |  |
|                 |             | -             | -           | Custom        |   |  |
| CLOVISTOF       |             | M560          |             |               |   |  |
| clavister       |             |               |             |               |   |  |
|                 |             | M1080         | 1.1.1       |               |   |  |
| _               |             |               | -           |               |   |  |
| Description:    |             |               |             |               |   |  |
| his wizard will | help you ir | nstall a Seci | urity Gatev | vay appliance | 9 |  |

d) Select a name for the Security Gateway and enter the IP address of the internal interface of the device. This is the same address as we used earlier for the management interface setup.

| New Security Gatew               | ay Wizard                                                                                 |
|----------------------------------|-------------------------------------------------------------------------------------------|
| New Security 6<br>Please enter N | Sateway<br>Name and IP address or hostname for your new Security Gateway.                 |
| Please e<br>Gateway              | enter a descriptive name and the IP address or hostname for the Security $\gamma_{\rm c}$ |
| Name:                            | gw-test                                                                                   |
| <u>I</u> P Address:              | 192 . 168 . 1 . 1 IE                                                                      |
| Version:                         | 8.70                                                                                      |
| <u>C</u> omments                 |                                                                                           |
|                                  |                                                                                           |
|                                  |                                                                                           |
|                                  | < Back Next > Cancel                                                                      |

e) Enter a password *if* you want to protect access to the local Security Gateway console. Keep a record of this password.

| Please choose a pa     | ssword for your new Security Gateway.                                       |
|------------------------|-----------------------------------------------------------------------------|
| To prevent tampering.  | , password authentication can be enforced on the local console              |
| If password authentica | ation is not required, leave these fields blank.                            |
| New Password:          |                                                                             |
| Confirm Password:      |                                                                             |
|                        |                                                                             |
| Information            |                                                                             |
| The pass               | word will only be used when accessing the Security Gateway<br>ocal console. |
| from the lo            |                                                                             |
| from the lo            |                                                                             |
| from the lo            |                                                                             |
| from the lo            |                                                                             |

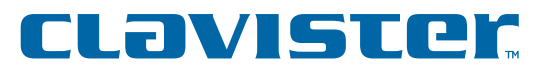

f) FineTune now contacts the Security Gateway and retrieves the base configuration as well as changing the remote management keys used for configuration communication.

If this step fails, make sure that you can "ping" the device from the management PC and that you can "ping" the management PC from the console. If that doesn't work, check your network configuration for mismatches between the Security Gateway and the management PC.

| inalize the installation.                           | ct to the Security Gateway in order to  |
|-----------------------------------------------------|-----------------------------------------|
| n order for this to succeed, make sure th           | hat the Security Gateway is started and |
| hat a base configuration has been gene              | erated Usifig the local console.        |
|                                                     |                                         |
| Event                                               | Status                                  |
| ✓ Waiting for contact with Security Ga              | ateway Done                             |
| <ul> <li>Downloading configuration file</li> </ul>  | Done                                    |
| <ul> <li>Changing remote management keys</li> </ul> | s Done                                  |
|                                                     |                                         |
|                                                     |                                         |

g) Enter the IP address of your DNS server. This address should be provided by your ISP.

| DNS Servers           |                                         |  |
|-----------------------|-----------------------------------------|--|
| Primary DNS Server:   | 10 . 0 . 0 . 1                          |  |
| Secondary DNS Server: | 10 . 0 . 0 . 2                          |  |
| Time zone settings    |                                         |  |
| Select time zone:     | (GMT+01:00) Central European Time (CET) |  |
| Daylight saving time  | Month: Dav:                             |  |
| Erom:                 | March   28                              |  |
| To:                   | October V 29 V                          |  |

h) If you already have internet access through another gateway or router you can register the product online by selecting one of the two first options, **First-time User** or **Existing User**. If not, choose **Register Later**.

| Choose Registration Option<br>Please choose the appropriate reg                                                     | istration option.                                                  |                         |
|----------------------------------------------------------------------------------------------------|--------------------------------------------------------------------|-------------------------|
| C First-time User                                                                                                   |                                                                    |                         |
| Choose this option if this is the fi                                                                                | rst time you register a p                                          | roduct with Clavister.  |
| C Existing User                                                                                                    |                                                                    |                         |
| Choose this option if you have p                                                                                    | reviously registered a p                                           | roduct with Clavister.  |
| Register Later                                                                                                    |                                                                    |                         |
| Choose this option if you want to<br>demo mode.                                                                     | o register later and run t                                         | his Security Gateway in |
| Internet Communication                                                                                              |                                                                    |                         |
| This process involves communicat<br>Therefore, it might be necessary to<br>settings. All traffic is securely transf | ion via the Internet.<br>setup your Internet<br>erred using Secure | Internet Settings       |
| Socket Layer (SSL).                                                                                                 |                                                                    |                         |
|                                                                                                    |                                                                    |                         |
|                                                                                                    | < Back                                                             | Finish Can              |

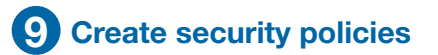

Your SG50 Security Gateway is now ready for configuration using the FineTune management software and you should refer to the "FineTune Administration Guide" to find out how to create your first security policies for the SG50.